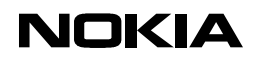

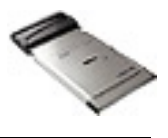

25.02.00

| This Quick Guide is a generic guide f        | or both Nokia Card Phones (1.0 and 2.0). When you are asked to select the modem |
|----------------------------------------------|---------------------------------------------------------------------------------|
| vou will and <i>Nakia</i> **** plages colort | one of the following:                                                           |
| you will see <i>wokia</i> , please select    | one of the following:                                                           |
| Nokia Card Phone 1.0                         | Nokia Cellular Card Phone                                                       |
| Nokia Card Phone 2.0                         | Nokia Card Phone 2.0                                                            |

## Quick Guide to Using Your Nokia Card phone with Outlook 98

## SETTING UP YOUR OUTLOOK 98 TO READ INTERNET E-MAIL

1. Check that you have made a Dial-Up Networking connection for use with your Nokia phone (My Computer – Dialup Networking)

| File Edit View Go Favorites Connections Help                 |                                                                                                    |
|--------------------------------------------------------------|----------------------------------------------------------------------------------------------------|
| ↓· →· 🖬 🖢 🚈 🔤 🏈 🐰 🖻 躍                                        |                                                                                                    |
| Make New IBM Global Cleate Shortcut Delete Rename Properties | kolumbus - ++++     ? ×       General     Server Types     Scripting     Multiink       Image: Server Types     Scripting     Multiink       Image: Server Types     Scripting     Multiink                                                                                                    |
| psion - kolumbus                                             | Phone number: Area code: Telephone number: Telephone number: Tele |
|                                                              | Uge area code and Dialing Properties                                                                                                    |
|                                                              | Nokia ****                                                                                                    |
|                                                              | OK Cancel                                                                                                    |

Figure 1. Checking your Internet connection's properties.

- 2. Now that the Internet connection's properties are set correctly you are ready to go on-line.
- 3. You now need to add a new service for use with your Dial-Up connection in Outlook 98.
- 4. Start Outlook 98.
- Go to Tools Services... and click Add... to add a new service. Choose Internet E-mail from the list and click OK (Figure 2).

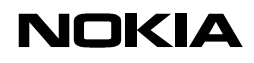

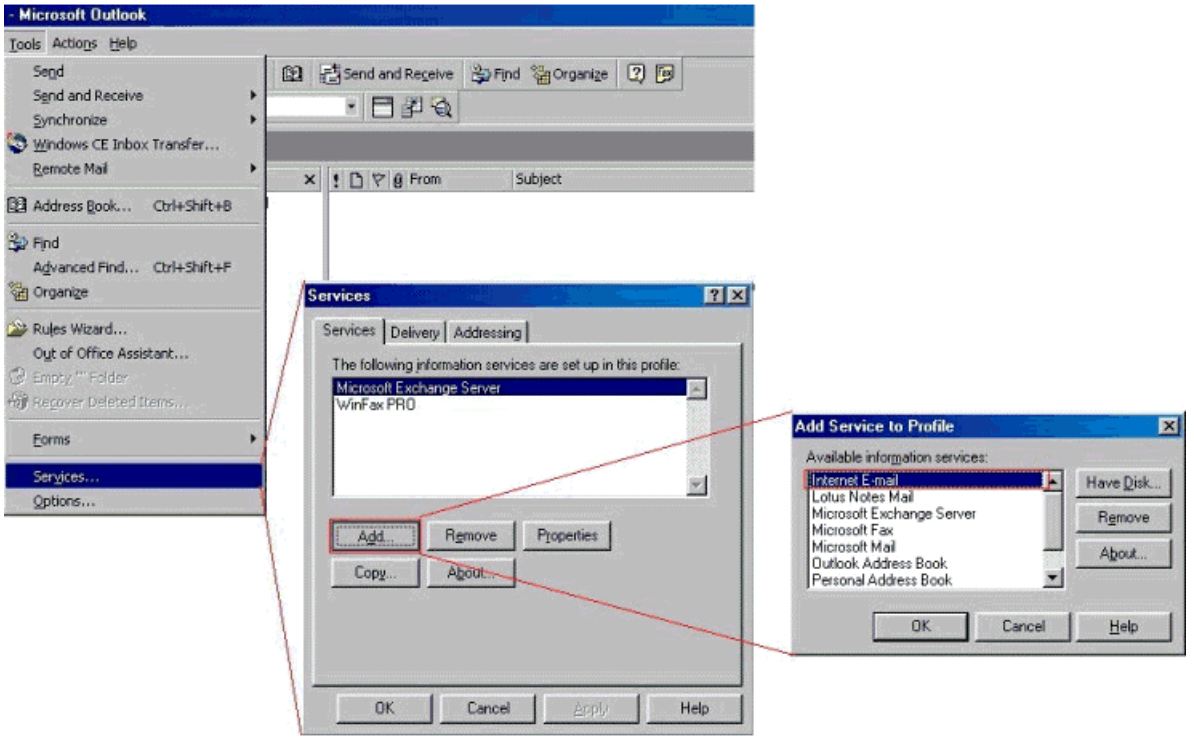

Figure 2. Adding a new service in Outlook 98.

6. You must now fill in the Mail Account Properties (Figure 3).

| Mail account<br>Type the name by which you would like to refer to<br>these servers. For example: "Wask" or "Microsoft<br>Mail Server".<br>Nokis ####           | Server information Outgoing mail (SMTP) mail somewhere.com Incoming mail (POP3) mail somewhere.com                 | Please specify the type of connection you use for<br>Connection<br>Connection<br>Connect using my local area network (LAN)                                  |
|----------------------------------------------------------------------------------------------------|----------------------------------------------------------------------------------------------------|----------------------------------------------------------------------------------------------------|
| User information<br>Marre: John Smith<br>Organization: Smith's Chocolate<br>Egoal address: John smith@somewhere.com<br>Repty address: John smith@somewhere.com | Incoming Mail Server  C Log on using  Agcount name: [mith  Password  C Log on using Secure Password Authentication | Connect using Internet Explorer's or a 3rd party date     Madem     Lyse the following Dial-Up Networking connection:     Disturbure www.     Experties Add |
|                                                                                                    | Dutgoing Mail Server           Image: My server requires authentication         Bettings                           |                                                                                                    |

Figure 3. Three steps to setting up an E-mail account.

- 7. After you have filled in all the fields click **Apply** and **OK**; after that you get a message that asks you to Exit and Log Off from Outlook. Just click **OK** and choose **File Exit and Log Off**.
- 8. Restart Outlook 98. If it asks you whether to **Connect / Work Offline / Help** you can choose either connect or Work Offline.
- 9. Now go to **Tools Remote mail Connect...**Choose the information service you just created by clicking on the check box next to it and click **Next** >.
- 10. Now choose either **Retrieve and send all new mail** or **Do only the following Retrieve new message headers**... (Figure 4).

## NOKIA

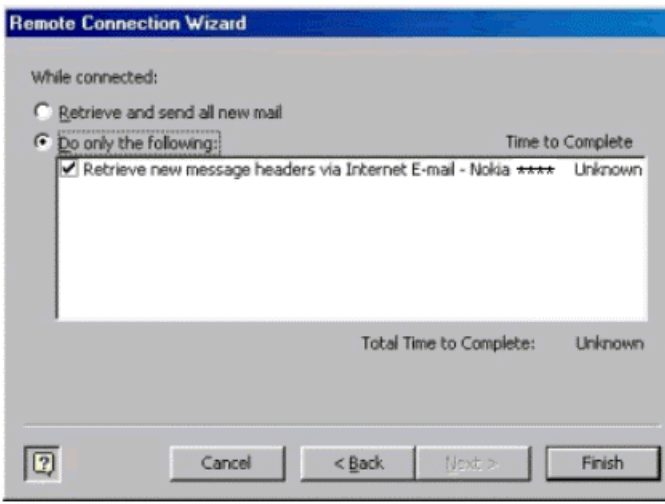

Figure 4.

**NOTE:** Choose **Retrieve and send**... if you have written messages offline and/or to retrieve all your messages. Choose **Do only the following – Retrieve new**... in order to get only the message headers out of which you can choose the messages you wish to read (this option is a lot faster because it only downloads the headers not the message itself).

- 11. Now click Finish and after that you will be prompted to go on-line.
- 12. Check that you have your cellular phone connected to your PC in order to be able to get connected.
- 13. After a short moment Outlook will retrieve new messages/headers.

LEGAL NOTICE

Copyright © Nokia Mobile Phones 2000. All rights reserved.

Reproduction, transfer, distribution or storage of part or all of the contents of this document in any form without the prior written permission of Nokia is prohibited.

Nokia and Nokia Connecting People are registered trademarks of the Nokia Corporation. Other product and company names mentioned herein may be trademarks or tradenames of their respective owners.

Nokia operates a policy of continuous development. Therefore, we reserve the right to make changes and improvements to any of the products described in this document without prior notice.

Under no circumstances shall Nokia be responsible for any loss of data or income or any special, incidental, consequential or indirect damage howsoever caused.

The contents of this document are provided "as is". Except as required by the applicable law, no warranties of any kind, either express or implied, including, but not limited to, the implied warranties of merchantability and fitness for a particular purpose, are made in relation to the accuracy, reliability or contents of this document. Nokia reserves the right to revise this document or to withdraw it at any time without prior notice.

Copyright © 1995 - 2000. Nokia. All rights reserved.